# Configurar o recurso de autoprovisionamento no CUCM (baseado em URL)

# Contents

Introduction Prerequisites Requirements Componentes Utilizados O que é o provisionamento automático? Configurar Serviços associados ao provisionamento automático Experiência do usuário final no telefone Troubleshoot Logs a serem coletados Erros comuns observados nos registros UDS e suas soluções: Defeitos conhecidos Informações Relacionadas

# Introduction

Este documento descreve como configurar o recurso de autoprovisionamento no Cisco Unified Communications Manager (CUCM) (baseado em URL).

# Prerequisites

#### Requirements

A Cisco recomenda que você tenha conhecimento destes tópicos:

- Cisco Unified Communication Manager.
- Voice over Internet Protocol (VoIP)
- Processo de registro de telefone.

#### **Componentes Utilizados**

As informações neste documento são baseadas no Cisco Unified Communications Manager 10.5

The information in this document was created from the devices in a specific lab environment. All of the devices used in this document started with a cleared (default) configuration. If your network is live, make sure that you understand the potential impact of any command.

#### O que é o provisionamento automático?

O provisionamento automático é um recurso introduzido na versão 10.x do Cisco Unified Communications Manager (CUCM). Ele fornece um tipo de funcionalidade **plug and play** que simplifica o processo de implantação do telefone. Usando o **registro automático**, algumas configurações de modelo e perfil, juntamente com um serviço IVR, os administradores do CUCM têm a capacidade de implantar telefones com configuração inicial mínima.

**Note**: O provisionamento automático funciona apenas para os telefones registrados automaticamente.

## Configurar

1. Criar um modelo de dispositivo universal (UDT)

Etapa 1. Navegue até Gerenciamento de usuários > Usuário do telefone adicionar > Modelo de dispositivo universal e Adicionar novo modelo.

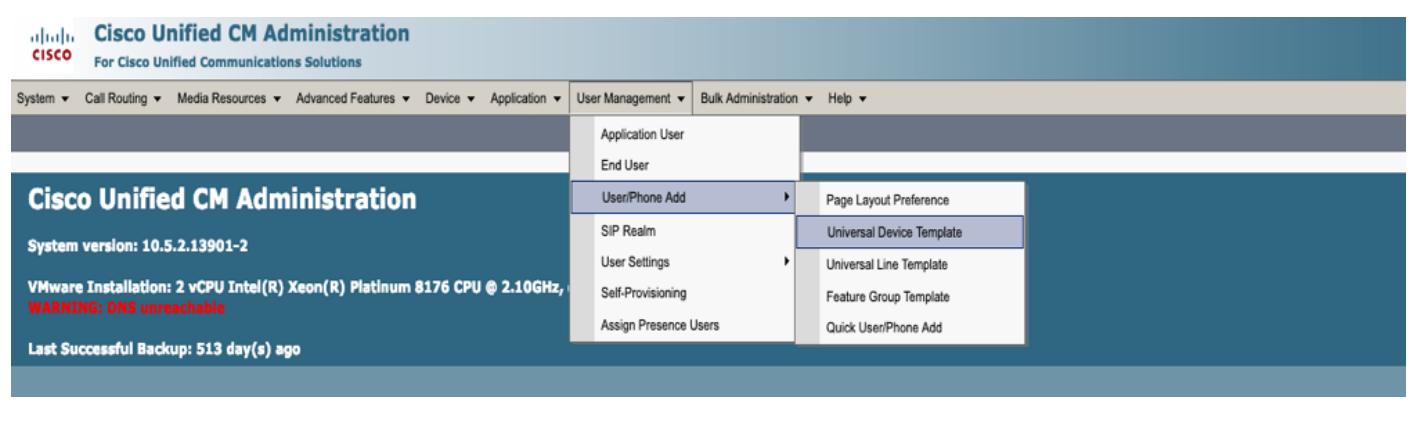

| cisco                                    | Cisco Unified CM Administration           For Cisco Unified Communications Solutions |                    |                     |          |               |                   |                       |        |
|------------------------------------------|--------------------------------------------------------------------------------------|--------------------|---------------------|----------|---------------|-------------------|-----------------------|--------|
| Add Nam 👻                                | Call Routing - M                                                                     | /ledia Resources 🔻 | Advanced Features - | Device 🔻 | Application - | User Management 🔻 | Bulk Administration 👻 | Help 🔻 |
| Find and List Universal Device Templates |                                                                                      |                    |                     |          |               |                   |                       |        |
| 🕂 Add N                                  | ew Select All                                                                        | Clear All          | Delete Selected     |          |               |                   |                       |        |

Etapa 2. Aplique a configuração que você espera que os telefones usem após o registro automático, ao novo UDT (Device pool/Sip Profile/Device security profile/Phone Button Template)

| System - Call Routing - I                       | Media Resources 👻 Advanced Features 👻 Device 👻 Application 👻 User Management 👻 Bulk Administration 👻 Help 💌 | , |  |  |  |  |  |  |
|-------------------------------------------------|----------------------------------------------------------------------------------------------------|---|--|--|--|--|--|--|
| Universal Device Template Configuration         |                                                                                                    |   |  |  |  |  |  |  |
| 🔚 Save 💢 Delete Expa                            | 🔚 Save 🗙 Delete Expand All 🕂 Add New                                                                        |   |  |  |  |  |  |  |
| <ul> <li>Template Information</li> </ul>        |                                                                                                    |   |  |  |  |  |  |  |
| Name * Auto-registration Template               |                                                                                                    |   |  |  |  |  |  |  |
| <ul> <li>Required and Frequently Ent</li> </ul> | ered Settings                                                                                               |   |  |  |  |  |  |  |
| Device Description                              | #FirstName# #LastName# (#Pro                                                                                |   |  |  |  |  |  |  |
| Device Pool *                                   | Default  view Details                                                                                       |   |  |  |  |  |  |  |
| Device Security Profile *                       | Universal Device Template - Moc +                                                                           |   |  |  |  |  |  |  |
| SIP Profile *                                   | Standard SIP Profile 👻                                                                                      |   |  |  |  |  |  |  |
| Phone Button Template *                         | Universal Device Template Butto -                                                                           |   |  |  |  |  |  |  |

Etapa 3. Adicione a URL de autoprovisionamento ao CUCM, como mostrado na imagem.

| System      Call Routing      Me                   | dia Resources                           | ✓ Advanced Features ✓     | Device - App      | lication - User | Management 👻 | Bulk Administration 👻 | Help 👻 |  |
|----------------------------------------------------|-----------------------------------------|---------------------------|-------------------|-----------------|--------------|-----------------------|--------|--|
| Universal Device Template                          | Universal Device Template Configuration |                           |                   |                 |              |                       |        |  |
| 🔚 Save 🗙 Delete Expand                             | 🚽 Save 💥 Delete Expand All 🕂 Add New    |                           |                   |                 |              |                       |        |  |
| <ul> <li>Device Settings</li> </ul>                |                                         |                           |                   |                 |              |                       |        |  |
| Device Routing                                     |                                         |                           |                   |                 |              |                       |        |  |
| Phone Settings                                     |                                         |                           |                   |                 |              |                       |        |  |
| <ul> <li>Protocol Settings</li> </ul>              |                                         |                           |                   |                 |              |                       |        |  |
| Phone Buttons Configuration                        |                                         |                           |                   |                 |              |                       |        |  |
| ► IP Phone Services Subscription                   |                                         |                           |                   |                 |              |                       |        |  |
| <ul> <li>Security Settings</li> </ul>              |                                         |                           |                   |                 |              |                       |        |  |
| <ul> <li>Service Configuration Settings</li> </ul> |                                         |                           |                   |                 |              |                       |        |  |
| Information D                                      | Default 🔻                               |                           |                   |                 |              |                       |        |  |
| Directory D                                        | Default 🔻                               |                           |                   |                 |              |                       |        |  |
| Messages D                                         | Default 🔻                               |                           |                   |                 |              |                       |        |  |
| Services D                                         | Default 🔻                               |                           |                   |                 |              |                       |        |  |
| Authentication Server D                            | Default 🔻                               |                           |                   |                 |              |                       |        |  |
| Proxy Server D                                     | Default 🔻                               |                           |                   |                 | _            |                       |        |  |
| Idle O                                             | Override 🔻                              | https://10.106.114.151/cu | cm-uds/private/se | elt             |              |                       |        |  |
| Idle Timer (seconds)                               | Override 🔻                              | 1                         |                   |                 | -            |                       |        |  |
| Secure Authentication URL                          | Default 🔻                               |                           |                   |                 |              |                       |        |  |
| Secure Directory URL                               | Default 🔻                               |                           |                   |                 |              |                       |        |  |
| Secure Idle URL                                    | Default 🔻                               |                           |                   |                 |              |                       |        |  |
| Secure Information URL                             | Default 🔻                               |                           |                   |                 |              |                       |        |  |
| Secure Messages URL                                | Default 🔻                               |                           |                   |                 |              |                       |        |  |
| Secure Services URL                                | Default 🔻                               |                           |                   |                 |              |                       |        |  |
| Services Provisioning *                            | [                                       | Default                   |                   | *               |              |                       |        |  |

**Note**: O formato de URL de autoprovisionamento é https://<callManager>/cucm-uds/private/selfProvision

2. Criar Modelo de Linha Universal (ULT)

Etapa 1. Navegue até Gerenciamento de usuário >> Adicionar usuário/telefone >> Modelo de linha de usuário.

| cisco                                                                                                    | Cisco UI<br>For Cisco Un | ified CM Ad     | ministration     |          |                |   |                         |                        |  |                           |
|----------------------------------------------------------------------------------------------------|--------------------------|-----------------|------------------|----------|----------------|---|-------------------------|------------------------|--|---------------------------|
| System   Call Routing  Media Resources  Advanced Features  Device  Application  User Management  Bulk Administration  Help |                          |                 |                  | Help 👻   |                |   |                         |                        |  |                           |
|                                                                                                    |                          |                 |                  |          |                |   | Application User        |                        |  |                           |
|                                                                                                    |                          |                 |                  |          |                |   | End User                |                        |  |                           |
| Cisco Unified CM Administration                                                                                            |                          |                 |                  |          | User/Phone Add | • |                         | Page Layout Preference |  |                           |
|                                                                                                    |                          |                 |                  |          |                |   | SIP Realm               |                        |  | Universal Device Template |
| System version: 10.5.2.13901-2                                                                                             |                          |                 | User Settings    |          | •              |   | Universal Line Template |                        |  |                           |
| VMware                                                                                                    | e Installation:          | 2 vCPU Intel(R) | Xeon(R) Platinum | 8176 CPU | @ 2.10GHz,     |   | Self-Provisioning       |                        |  | Feature Group Template    |

Etapa 2. Adicione a partição de rota e o CSS esperados no telefone após o registro automático.

| System - Call Routing - Media Resour                | ces - Advanced Features - | Device - Applicati | n 👻 User Management 👻 | Bulk Administration 👻 | Help 👻 |  |  |
|-----------------------------------------------------|---------------------------|--------------------|-----------------------|-----------------------|--------|--|--|
| Universal Line Template Configura                   | tion                      |                    |                       |                       |        |  |  |
| 🔚 Save 🗙 Delete Expand A                            | II 🕂 Add New              |                    |                       |                       |        |  |  |
| <ul> <li>Template Information</li> </ul>            |                           |                    |                       |                       |        |  |  |
| Name * Sample Line Template with TF Urgent Priority |                           |                    |                       |                       |        |  |  |
| <ul> <li>Required and Frequentl</li> </ul>          | y Entered Settings        |                    |                       |                       |        |  |  |
| Line Description:                                   | #FirstName# #LastNam      | ne# (# 🥖           |                       |                       |        |  |  |
| Route Partition:                                    | PT-Intra                  | -                  |                       |                       |        |  |  |
| Voice Mail Profile:                                 |                           | -                  |                       |                       |        |  |  |
| Calling Search Space:                               | CSS-Inter                 | -                  |                       |                       |        |  |  |
| Alerting Name:                                      | #FirstName# #LastNam      | ne# 🦯              |                       |                       |        |  |  |
| External Call Control Profile:                      |                           | -                  |                       |                       |        |  |  |

Etapa 3. Este modelo de dispositivo universal e o modelo de linha universal devem estar vinculados ao registro automático para que os telefones possam usar a configuração quando forem registrados automaticamente.

3. Adicione os Modelos ao nó CUCM para Autorregistration Configuration e navegue para System
 > Cisco Unified CM, como mostrado na imagem.

| Cisco Unified CM Adm<br>For Cisco Unified Communications | linistration<br>Solutions                                                              |
|----------------------------------------------------------|----------------------------------------------------------------------------------------|
| System - Call Routing - Media Resources - A              | dvanced Features   Device   Application   User Management   Bulk Administration   Help |
| Server                                                   |                                                                                        |
| Cisco Unified CM                                         |                                                                                        |
| Cisco Unified CM Group                                   | nistration                                                                             |
| System   Call Routing   Media Resources                  | Advanced Features  Device  Application  User Management  Bulk Administration  Help     |
| Cisco Unified CM Configuration                           |                                                                                        |
| 📄 Save 🎦 Reset 🥖 Apply Config                            |                                                                                        |
| r Status                                                 |                                                                                        |
| i Status: Ready                                          |                                                                                        |
| ┌ Cisco Unified Communications Manage                    | r Information                                                                          |
| Cisco Unified Communications Manager: C                  | M_UCM-PUB10 (used by 74 devices)                                                       |
| - Server Information                                     |                                                                                        |
|                                                          | 1                                                                                      |
| Cisco Unified Communications Manager Se                  | rver* 10.106.114.151                                                                   |
| Cisco Unified Communications Manager Na                  | Ime* CM UCM-PUB10                                                                      |
| Description                                              | 10 105 114 151                                                                         |
| Location Bandwidth Manager Group                         |                                                                                        |
|                                                          |                                                                                        |
| -Auto-registration Information                           |                                                                                        |
| Universal Device Template* Auto-registr                  | ation Template                                                                         |
| Universal Line Template* Sample Line                     | Template with TAG usage examples 📀                                                     |
| Starting Directory Number* 1000                          |                                                                                        |

4. Adicione um novo perfil de usuário para autoprovisionamento.

Etapa 1. Navegue até User Management > User Settings > User Profile, conforme mostrado na imagem.

| diala<br>cisco                                                                                                    | Cisco Unified CM Administration<br>For Cisco Unified Communications Solutions          |     |                                |         |                               |                                                                             |
|----------------------------------------------------------------------------------------------------|----------------------------------------------------------------------------------------|-----|--------------------------------|---------|-------------------------------|-----------------------------------------------------------------------------|
| System 👻                                                                                                    | Call Routing   Media Resources   Advanced Features   Device   Application              | Use | er Management 👻 Bulk Administr | ation 🖣 | • Help •                      |                                                                             |
|                                                                                                    |                                                                                        |     | Application User               |         |                               |                                                                             |
|                                                                                                    |                                                                                        |     | End User                       | - E     |                               |                                                                             |
| Cisc                                                                                                    | o Unified CM Administration                                                            |     | User/Phone Add                 |         |                               |                                                                             |
| CISC                                                                                                    |                                                                                        |     | SIP Realm                      |         |                               |                                                                             |
| System                                                                                                    | version: 10.5.2.13901-2                                                                |     | User Settings                  | •       | Credential Policy Default     |                                                                             |
| VMware                                                                                                    | e Installation: 2 vCPU Intel(R) Xeon(R) Platinum 8176 CPU @ 2.10GHz,                   |     | Self-Provisioning              |         | Credential Policy             |                                                                             |
| WARNI                                                                                                    | NG: DNS unreachable                                                                    |     | Assign Presence Users          |         | Role                          |                                                                             |
| Last Su                                                                                                    | ccessful Backup: 514 day(s) ago                                                        |     |                                |         | Access Control Group          |                                                                             |
|                                                                                                    |                                                                                        |     |                                |         | Application User CAPF Profile |                                                                             |
| lser adminis                                                                                                    | strator last logged in to this cluster on Friday, February 15, 2019 8:57:30 PM CST, to | nod | e 10.106.114.151, from 10.142  | .18     | End User CAPF Profile         |                                                                             |
| apyright © 1999 - 2015 Cisco Systems, Inc.                                                                                                    |                                                                                        |     |                                |         | UC Service                    |                                                                             |
| Il rights reserved.                                                                                                    |                                                                                        |     |                                |         | Service Profile               |                                                                             |
| his product contains cryptographic features and is subject to United States and local country laws governing import, export, transfer and use.<br>isers are responsible for compliance with U.S. and local country laws. By using this product you agree to comply with applicable laws and regul |                                                                                        |     |                                |         | User Profile                  | oes not imply third-party authority<br>.S. and local laws, return this prod |

Etapa 2. Adicione o **Modelo de dispositivo do usuário**, **Modelo de linha do usuário** e marque a **caixa de seleção Permitir que o usuário final provisione seu próprio telefone**.

| System   Call Routing   Media Resources   Advanced Features   Device   Application   User Management   Bulk Administration   Help |
|----------------------------------------------------------------------------------------------------|
| User Profile Configuration                                                                                                    |
| 🔚 Save 🗶 Delete 🕂 Add New                                                                                                    |
| ┌ Status ────                                                                                                    |
| (i) Status: Ready                                                                                                    |
| User Profile                                                                                                    |
| Name* selfpro                                                                                                    |
| Description                                                                                                    |
| Make this the default User Profile for the system                                                                                 |
|                                                                                                    |
| - Universal Device Template                                                                                                    |
| Desk Phones Auto-registration Template 🗘 View Details                                                                             |
| Mobile and Desktop Devices Auto-registration Template                                                                             |
| Remote Destination/Device Profiles Auto-registration Template                                                                     |
| -Universal Line Template                                                                                                    |
| Universal Line Template Sample Line Template with TAG usage examples 📀 <u>View Details</u>                                        |
| - Self-Provisioning                                                                                                    |
| Allow End Lines to Broulding their own phonon                                                                                     |
| Allow End User to Provision their own phones                                                                                      |
| Linit Provisioning once and oser has this many phones 10                                                                          |

**Note**: Essas configurações são aplicadas quando os usuários tentam provisionar automaticamente os dispositivos com seus próprios ramais.

**Note**: Você também pode definir um limite máximo para usuários para o número de dispositivos após os quais o provisionamento automático não funcionará para usuários. Por exemplo: se o usuário tiver 9 dispositivos atribuídos já Como o limite máximo na captura de tela Acima está definido como 10, o usuário poderá autoprovisionar apenas um dispositivo.

**Note**: Se a caixa de seleção **Permitir que o usuário final provisione seu próprio telefone** estiver desmarcada. O provisionamento automático não funcionaria para os usuários.

5. Crie um Modelo de Grupo de Recursos e Atribua o Perfil de Usuário. Navegue até User Management > User/Phone Add > Feature Group Template e clique em Add New.

| CISCO For Cisco Unified       | d CM Administration                      |                   |                   |                      |                         |         |
|-------------------------------|------------------------------------------|-------------------|-------------------|----------------------|-------------------------|---------|
| System 👻 Call Routing 👻 Media | a Resources - Advanced Features - Device | ✓ Application ✓ U | ser Management 👻  | Bulk Administration  | ✓ Help ✓                |         |
|                               |                                          |                   | Application User  |                      |                         |         |
|                               |                                          |                   | End User          |                      |                         | _       |
| Cisco Unified C               | M Administration                         |                   | User/Phone Add    | •                    | Page Layout Preference  |         |
| System version: 10.5.2.13     | 901-2                                    |                   | SIP Realm         |                      | Universal Line Template |         |
| VMware Installation: 2 vC     | PU Intel(R) Xeon(R) Platinum 8176 Cl     | PU @ 2.10GHz,     | Self-Provisioning |                      | Feature Group Template  |         |
| WARNING: DNS unreacha         |                                          |                   | Assign Presence   | Users                | Quick User/Phone Add    | -       |
| Last Successful Backup: 5     | 14 day(s) ago                            | _                 | -                 |                      | _                       | _       |
| System - Call                 | Routing  Media Resour                    | ces 👻 Adv         | vanced Fea        | tures <del>▼</del> I | Device - Applicatio     | on 🔻    |
| Feature Group                 | Template Configurat                      | lion              |                   |                      |                         |         |
| 🔲 Save 🗶 🛛                    | Delete ᆛ Add New                         |                   |                   |                      |                         |         |
|                               | <b>U</b>                                 |                   |                   |                      |                         |         |
|                               |                                          |                   |                   |                      |                         |         |
| Feature Group                 | Template                                 |                   |                   |                      |                         |         |
| Name * se                     | lf_fg                                    |                   |                   |                      |                         |         |
| <b>_</b>                      |                                          |                   |                   |                      |                         |         |
| Description                   |                                          |                   |                   |                      |                         |         |
|                               |                                          |                   |                   |                      |                         |         |
|                               |                                          |                   |                   |                      |                         |         |
| Features                      |                                          |                   |                   |                      |                         |         |
|                               |                                          |                   |                   |                      |                         |         |
| Mome Cluster                  | r                                        |                   |                   |                      |                         |         |
| Enable User f                 | for Unified CM IM and Pre                | sence (Confi      | igure IM ar       | nd Presence          | e in the associated U   | C Servi |
| Include meet                  | ing information in Presence              | ce(Requires       | Exchange          | Presence G           | ateway to be configu    | ired on |
|                               | J                                        |                   | 5                 |                      | ,                       |         |
| Services Profile              | Use System Default                       | *                 | View Deta         | ile                  |                         |         |
|                               |                                          |                   | VIEW Deta         | 115                  |                         |         |
| User Profile                  | selfpro                                  | *                 | View Deta         | ils                  |                         |         |
|                               |                                          |                   |                   |                      |                         |         |
| Allow Control                 | of Device from CTI                       |                   |                   |                      |                         |         |
| Enable Exten                  | sion Mobility Cross Cluster              | -                 |                   |                      |                         |         |
|                               |                                          |                   |                   |                      |                         |         |
|                               | ty                                       |                   |                   |                      |                         |         |
| Enable Mobile                 | e Voice Access                           |                   |                   |                      |                         |         |
|                               |                                          |                   |                   |                      | 7                       |         |
| Maximum Wait T                | ime for Desk Pickup *                    | 0000              |                   |                      |                         |         |
|                               |                                          |                   |                   |                      |                         |         |

6. Crie um usuário a partir da página **de adição rápida de usuário/telefone** e Adicione o **Modelo de grupo de recursos**.

Etapa 1. Navegue até Gerenciamento de usuários > Adicionar telefone do usuário > Usuário rápido/Adicionar telefone, como mostrado na imagem.

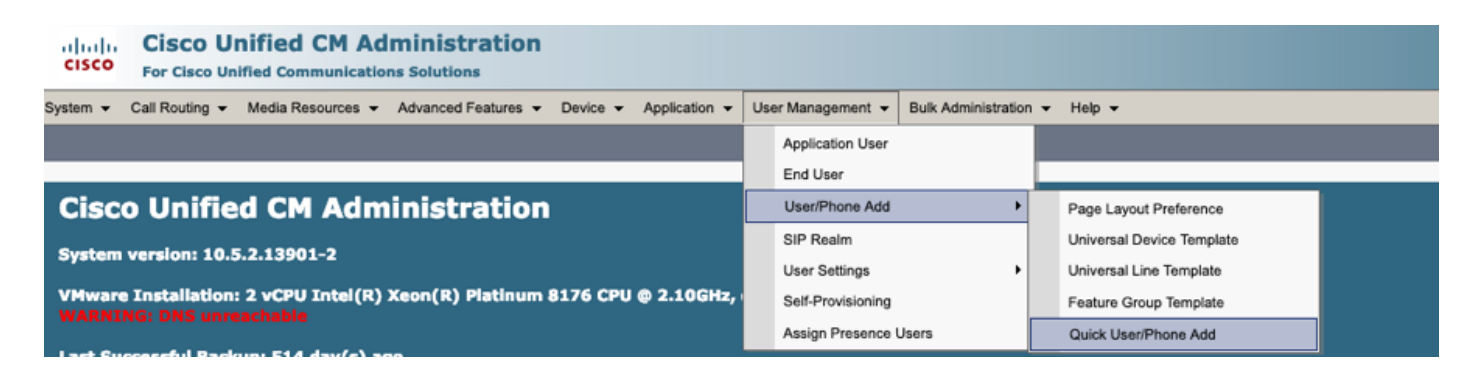

Etapa 2. Adicione os Usuários finais CCM padrão na associação ao Grupo de controle de acesso.

| System - Call Routing  | r Media Resources 👻 Advanced Features 👻 Device 👻 Application 👻 User Management 👻 Bulk Administration 👻 Help 👻 |
|------------------------|----------------------------------------------------------------------------------------------------|
| Quick User/Phone Ad    | d                                                                                                    |
| 🔚 Save                 |                                                                                                    |
| User Information       |                                                                                                    |
| First Name             | akash                                                                                                    |
| Middle Name            |                                                                                                    |
| Last Name *            | sethi                                                                                                    |
| User ID *              | aksethi                                                                                                    |
| Feature Group Template | self_fg  View Details                                                                                         |
|                        |                                                                                                    |
| Access Control Group   | Membership                                                                                                    |
| User is a member of:   | ÷ +                                                                                                    |
|                        |                                                                                                    |
|                        |                                                                                                    |
| Access Control (       | Group Membership                                                                                              |
| User is a member       | of: Standard CCM End Users 🔽 🕂 🗕                                                                              |
| L                      |                                                                                                    |

Etapa 3. Adicione um ramal no campo do ramal ao Usuário, clique em + Ícone em Ação para ativar o Campo.

| Access Control Group Membe | rship         |                            |   |      |
|----------------------------|---------------|----------------------------|---|------|
| User is a member of:       | CCM End Users | ▼ ╬ -                      |   |      |
| Credentials                |               |                            |   |      |
| Use default credential     |               |                            |   |      |
| Password                   |               |                            |   |      |
| Confirm Password           |               |                            |   |      |
| PIN                        |               |                            |   |      |
| Confirm PIN                |               |                            |   |      |
|                            |               |                            |   | ,    |
| Extensions                 |               |                            |   |      |
| Order Extension            |               | Line Primary URI/Partition |   | Acti |
|                            | т New         |                            | / | +    |

Etapa 3. Se um novo ramal for criado, clique em **Novo** e adicione um novo DN. (Como mostrado na opção de imagem 1). Se o ramal já existir no CUCM e for atribuído ao usuário, escolha no menu suspenso mostrado na opção 2 da imagem aqui.

| Access Control Group Mem   | bership            |                            |        |
|----------------------------|--------------------|----------------------------|--------|
| User is a member of: Stand | lard CCM End Users | ▼ ‡ -                      |        |
| Credentials                |                    |                            |        |
| ✓ Use default credential   |                    |                            |        |
| Password                   |                    |                            |        |
| Confirm Password           |                    |                            |        |
| PIN                        |                    |                            |        |
| Confirm PIN                |                    |                            |        |
|                            |                    |                            |        |
| Extensions                 |                    |                            |        |
| Order Extension 2          | 1                  | Line Primary URI/Partition | Action |
|                            | ▼ New              |                            | -      |

**Note**: Quando o usuário é criado, ele assume a linha principal como ID de usuário de autoatendimento por padrão.

7. Verifique se o usuário final recebeu o **ramal principal**, a **ID de usuário self-service, o perfil do usuário** e a **função de usuário final CCM padrão**. Navegue até **User Management > End User** e Access the recém-criado User, como mostrado na imagem.

| CISCO Unified CM Admin<br>For Cisco Unified Communications Sol | utions                                                                                 |
|----------------------------------------------------------------|----------------------------------------------------------------------------------------|
| System - Call Routing - Media Resources - Adva                 | nced Features • Device • Application • User Management • Bulk Administration • Help •  |
|                                                                | Application User                                                                       |
| Cieco Unified CM Admini                                        |                                                                                        |
|                                                                |                                                                                        |
| System  Call Routing  Addia Resources  Addia                   | dvanced Features   Device  Application  User Management  Bulk Administration  Help     |
| End User Configuration                                         |                                                                                        |
| Save 🗙 Delete 🕂 Add New                                        |                                                                                        |
| -User Information                                              |                                                                                        |
| User Status                                                    | Enabled Local User                                                                     |
| User ID*                                                       | aksethi                                                                                |
| Password                                                       | Edit Credential                                                                        |
| Confirm Password                                               |                                                                                        |
| Self-Service User ID                                           | 1004                                                                                   |
| PIN                                                            | Edit Credential                                                                        |
| Confirm PIN                                                    | ••••••                                                                                 |
| Last name*                                                     | sethi                                                                                  |
| Middle name                                                    |                                                                                        |
| First name                                                     | akash                                                                                  |
| Title                                                          |                                                                                        |
|                                                                |                                                                                        |
| System      Call Routing      Media Resources      A           | dvanced Features   Device   Application   User Management   Bulk Administration   Help |
| End User Configuration                                         |                                                                                        |
| 🔚 Save 🗙 Delete 🕂 Add New                                      |                                                                                        |
| User Locale                                                    | < None >                                                                               |
| Associated PC                                                  |                                                                                        |
| Digest Credentials                                             |                                                                                        |
| Confirm Digest Credentials                                     |                                                                                        |
| User Profile                                                   | selfpro View Details                                                                   |
| Name Dialing                                                   | sethiakash                                                                             |
| Number of Digits needed for the Unique AA Name                 | e 2                                                                                    |

| System   Call Routing   Media Resources   Advanced Features   Device   Application   User Management   Bulk Administration   Help |
|----------------------------------------------------------------------------------------------------|
| End User Configuration                                                                                                    |
| Save 🗶 Delete 🕂 Add New                                                                                                    |
|                                                                                                    |
|                                                                                                    |
| Enable Extension Mobility Cross Cluster                                                                                           |
| □ Directory Number Associations                                                                                                   |
|                                                                                                    |
|                                                                                                    |
| IPCC Extension < None >                                                                                                    |
|                                                                                                    |

**Note**: O usuário deve ter um ramal principal e uma ID de usuário de autoatendimento, a função **Usuários finais padrão do CCM**, para que o provisionamento automático funcione.

8. O serviço de autoprovisionamento pode ser configurado no nível do sistema para usar o modo seguro e uma senha pode ser definida.

Este recurso está definido como **Non Authentication Required** Mode, que **não** exige nenhum PIN para usar o Self Provisioning. Navegue até **User Management > Self-Provisioning** 

| Self-Provisioning                                                                                                    |
|----------------------------------------------------------------------------------------------------|
| Save                                                                                                    |
| _ Status-                                                                                                    |
| Status: Ready                                                                                                    |
| CAuthentication Mode                                                                                                    |
| <ul> <li>Require Authentication</li> <li>In this mode, users may use their password or PIN to authenticate and provision devices based on the permissions in their User Profile. Additionally, administrators may authenticate on behal         <ul> <li>Allow authentication for users only(via Password/PIN)</li> <li>Allow authentication for users(via Password/PIN) and Administrators(via Authentication Code)</li> </ul> </li> </ul> |
| Authentication Code                                                                                                    |
| No Authentication Required                                                                                                    |
| In this mode, authentication is disabled during device self-provisioning. The administrator or end user can enter a user ID or self-provisioning ID into an endpoint and the endpoint will associ                                                                                                    |

**Note**: Mesmo que a Etapa 8 não esteja configurada, o autoprovisionamento ainda funcionaria, pois escolhe o valor padrão em Sem necessidade de autenticação.

#### Serviços associados ao provisionamento automático

Cisco Call Manager

Este serviço está associado ao registro do telefone e deve ser ativado no nó para o qual o registro é tentado.

• Serviços de dados de usuário da Cisco

Este Serviço está ativado por Predefinição e não pode ser desativado.

Este Serviço pode ser encontrado em **serviços CM** na página **Serviços de Rede** no **Cisco Unified Serviceability.** 

#### Experiência do usuário final no telefone

1. Após um tempo limite de 1 segundo, o telefone acessaria a URL IDLE, que solicitaria a janela Login.

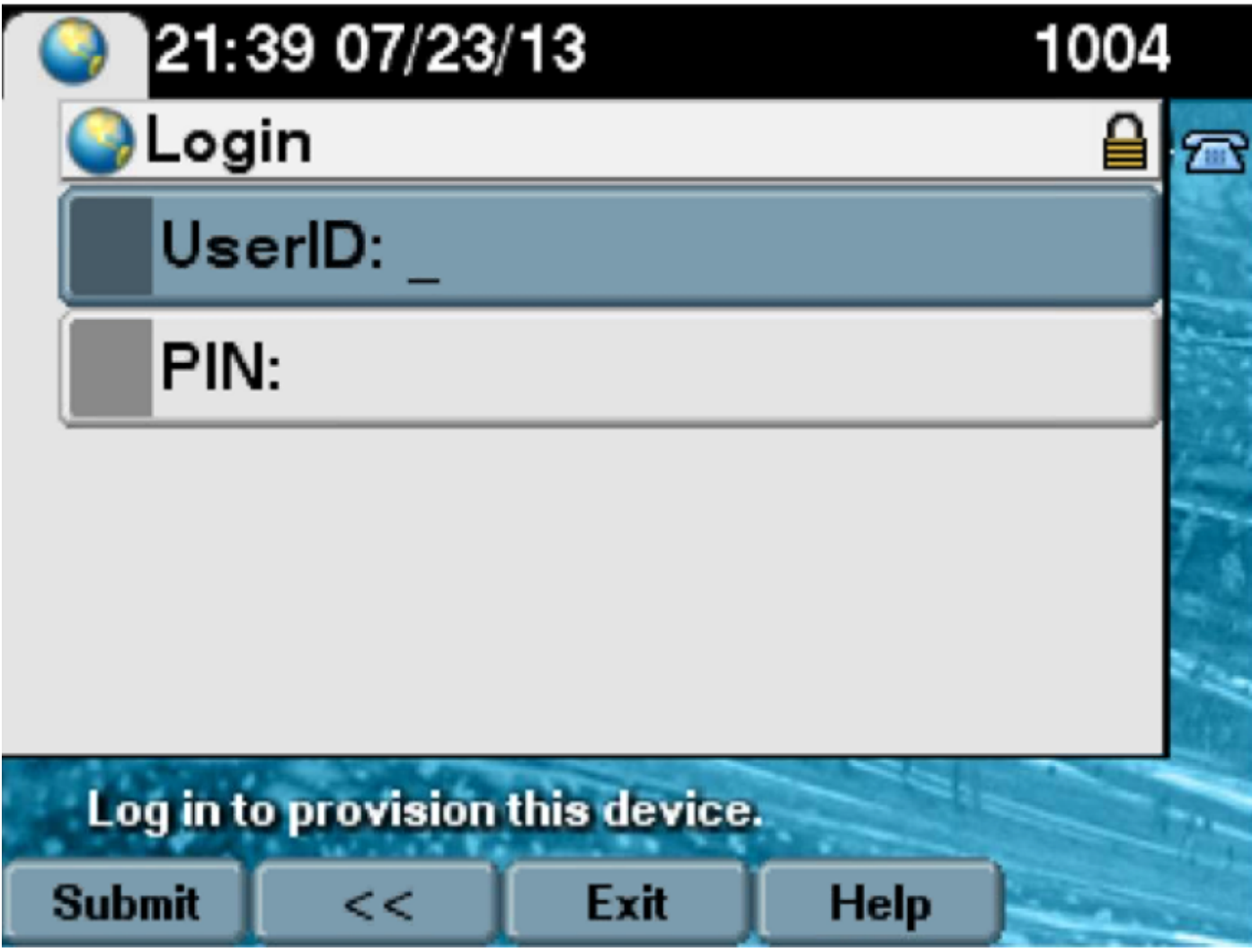

2. O usuário digita a ID de usuário e o PIN (não a senha).

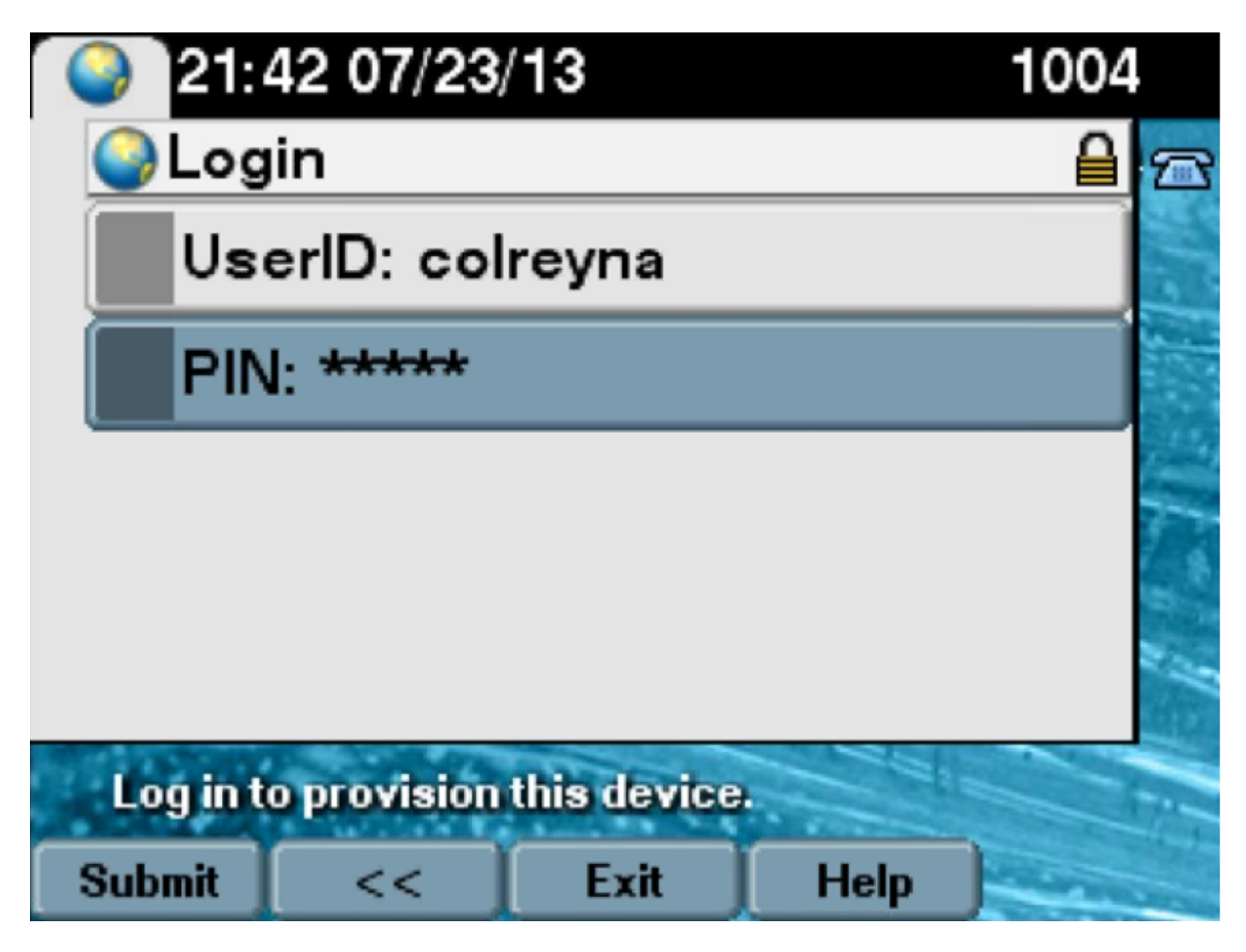

3. O usuário é mostrado na tela Login Success (Êxito de login) e o número que seria provisionado, que seria a linha principal adicionada ao usuário.

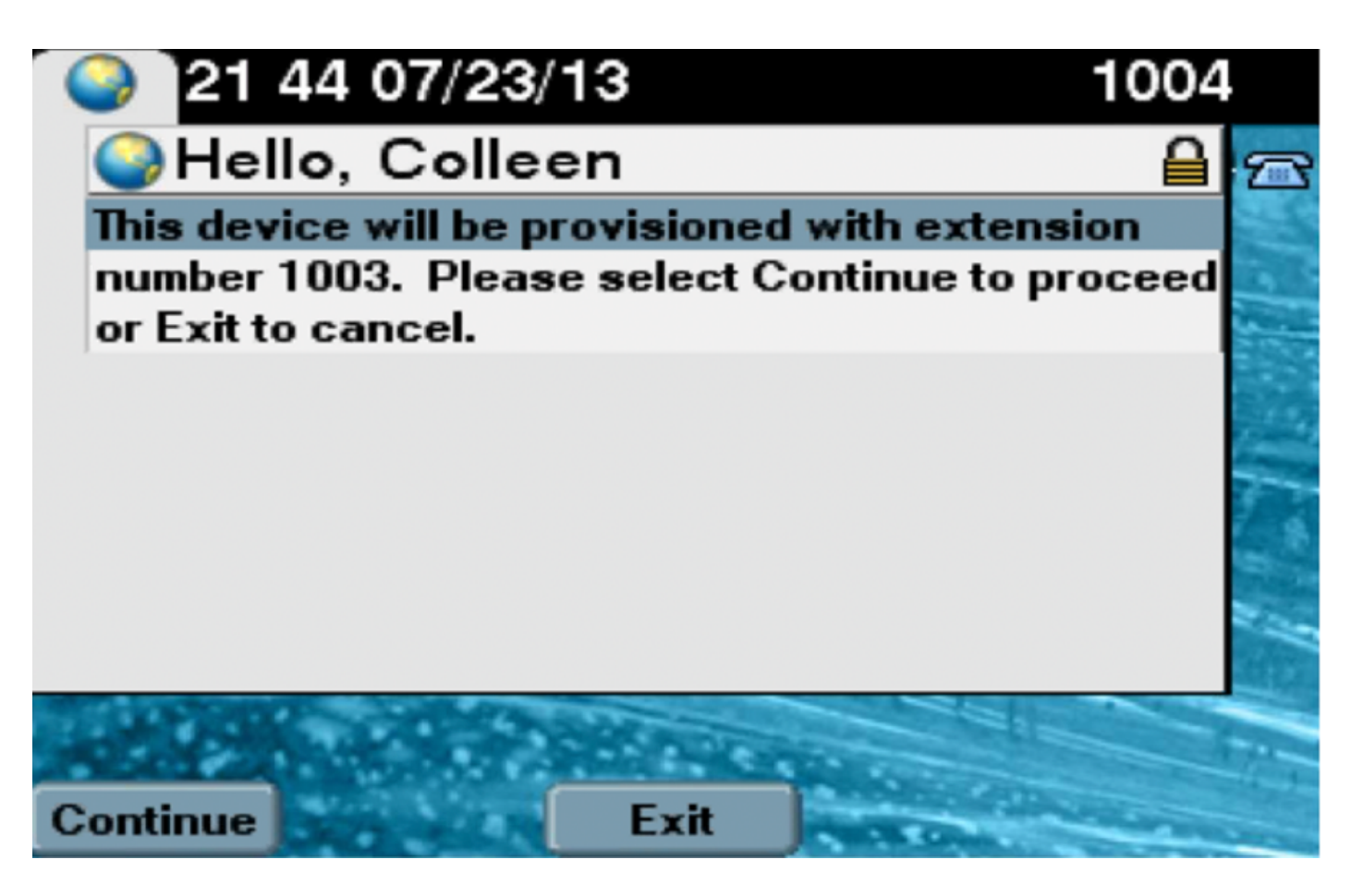

Depois de clicar em Continuar, o dispositivo deve ir para uma Reinicialização e Avançar com as Configurações especificadas no Modelo e com a linha principal associada ao Usuário.

## Troubleshoot

Aqui estão algumas das mensagens de erro comuns retornadas pelo cliente do telefone:

Código de erro SELFPROV\_NOT\_ALLOWED SELFPROV\_DEVICE\_LIMIT INVALID\_DEVICE\_MODEL

#### Solução/Causa

Verifique se a caixa de seleção Provisionamento automátic está marcada no Perfil de usuário do usuário. O dispositivo de propriedade do usuário já atingiu o limite. O modelo de dispositivo fornecido não é válido. MODEL\_PHONETEMPELATE\_NOT\_FOUND O UDT necessário não está configurado.

#### Logs a serem coletados

Para solucionar ainda mais problemas do UDS (User Data Service, Serviço de dados do usuário), coleta o log "Cisco User Data Services" da RTMT.

Os nomes dos arquivos são do formato cucm-uds####.log. (# representa o número.)

Por padrão, os rastreamentos são definidos como Nível de informações.

O tamanho máximo do arquivo é 1 MB por padrão. O número máximo de arquivos armazenados padrão é 250.

Note: Quando você altera o Número Máximo de Arquivos ou as configurações do Tamanho

Máximo de Arquivo na janela Configuração de Rastreamento, o sistema exclui todos os arquivos de log de serviço, exceto o arquivo atual, ou seja, se o serviço for executado. Se o serviço não tiver sido ativado, o sistema excluirá os arquivos imediatamente após a ativação do serviço.

Erros comuns observados nos registros UDS e suas soluções:

# 2013-07-23 23:47:43,016 ERROR [http-bio-443-exec-177] handlers.SelfProvisionHandler - Model phone template is not available.

Solution: Ensure the User Profile has a UDT assigned (the default sample is fine)

# 2013-07-23 23:48:25,852 ERROR [http-bio-443-exec-181] handlers.SelfProvisionHandler - Device Self-Provision is not allowed.

Solution: Ensure the User Profile has "Allow End User to Provision their own phones" checked.

#### 2013-07-23 23:54:06,039 ERROR [http-bio-443-exec-220] handlers.SelfProvisionHandler - Device Self-Provision has reached its device limit.

Solution: Ensure the Usure Profile has a non-zero value in "Limit Provisioning once End User has this many phones" field.

#### **Defeitos conhecidos**

- <u>CSCuq00358</u>
- <u>CSCve52657</u>
- <u>CSCun77515</u>
- <u>CSCun13382</u>

### Informações Relacionadas

Suporte Técnico e Documentação - Cisco Systems